# Burn and Install guide in English and French Guide de gravure et d'installation en français et anglais

# K|i|S|S

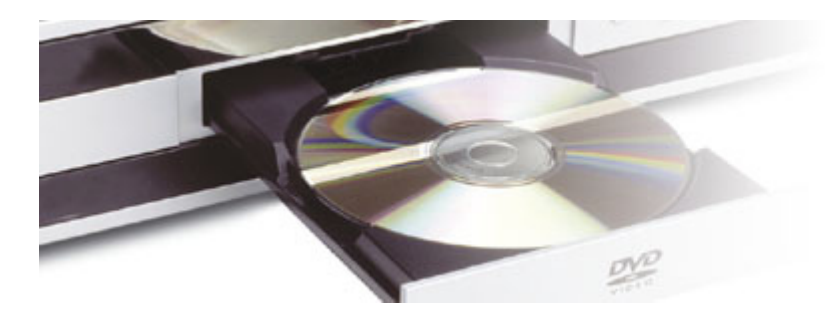

# guidelines for PC and Macintosh Computers

# How to burn and to update your KiSS DVD Player

Follow the guideline below to burn a new firmware onto CD and update your KiSS Player The "How to install" guide follows the "How to burn" guide

# Comment graver et mettre à jour votre platine KiSS

Suivez le guide suivant pour graver une mise à jour sur CD et l'installer sur votre platine KiSS Le guide d'installation suit le guide de gravure

# How to burn a firmware onto CD

This guideline has been made for PC using Nero Burning Rom and for Mac using Toast. KISS RECOMMEND PC USERS TO BURN WITH NERO BURNING ROM version minimum 5.5.10.35 or 6.0.0.9 KISS RECOMMEND MAC USERS TO USE ROXIO TOAST version minimum 5.1.4

Before you start, make sure you have downloaded the firmware update corresponding with your player model (i.e DP-450, DP-500) in the correct TV System version (Pal or NTSC). Downloading and installing a wrong firmware update could lock your player.

# Comment graver une mise à jour sur CD

*Ce guide à été concu en utilisant Nero Burning Rom pour PC Windows et Roxio Toast pour Mac. KISS RECOMMANDE NERO BURNING ROM POUR LES UTILISATEURS PC version minimum 5.5.10.35 ou 6.0.0.9 KISS RECOMMANDE ROXIO TOAST POUR LES UTILISATEURS MAC version minimum 5.1.4* 

Avant de démarrer, assurez-vous bien d'avoir télécharger la mise à jour correspondant au modèle de votre platine (ex: DP-450, DP-500) dans le mode télévisuel correct (Pal ou NTSC). Télécharger et installer la mauvaise mise à jour pourrait bloquer votre platine.

#### Index

1. Burning a KiSS Firmware Update using Nero Burning Rom v.6 for PC 1. Graver une mise à jour KiSS en utilisant Nero Burning Rom v.6 pour PC

2. Burning a KiSS Firmware Update using Nero Burning Rom v.5 for PC 2. Graver une mise à jour KiSS en utilisant Nero Burning Rom v.5 pour PC

3. Burning a KiSS Firmware Update using Roxio Toast v.5 for Mac 3. Graver une mise à jour KiSS en utilisant Roxio Toast v.5 pour Mac

4. Updating a KiSS Player 4. Mettre à jour une platine KiSS

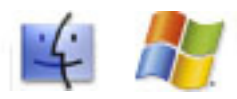

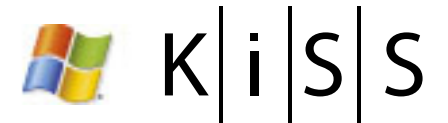

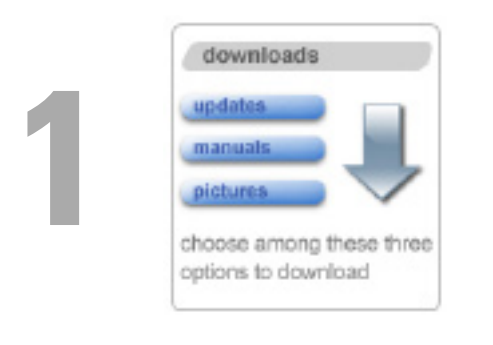

Download the firmware you want to use and unzip the file

Téléchargez la mise á jour et décompressez la

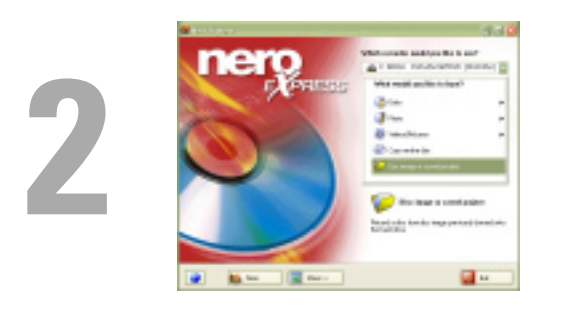

Open Nero Express and select "Disc Image or Saved project"

*Ouvrez Nero Express et séléctionnez "Image du Disque ou Projet sauvegardé"* 

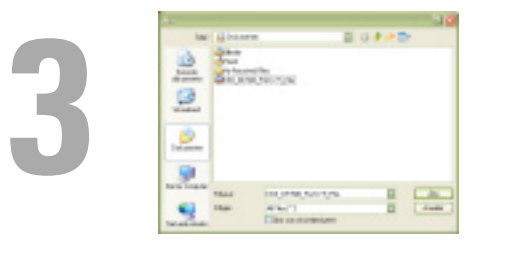

Now Nero Express opens in a new window and you must select "all files" Now select the unpacked file and press Open.

Maintenant que la fenêtre principale de NERO Express est ouverte, séléctionnez "Tous fichiers". Selectionnez le fichier de la mise á jour

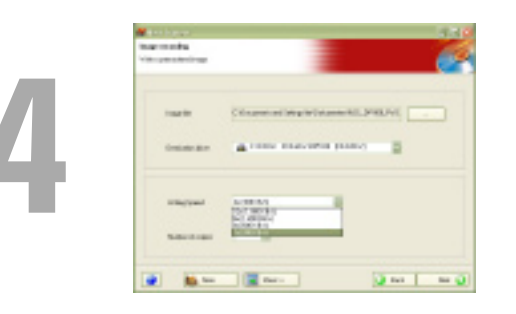

Select the lowest speed you are allowed to use and press "Next"

*Sélèctionnez la vitesse de gravure la plus basse et pressez "Continuer"* 

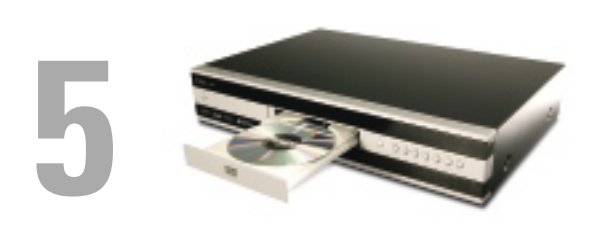

Insert the disc in the players drive and await the onscreen information

Inserez le disque dans le tiroir CD du lecteur, et attendez les information sur votre écran de télévision

# The CD is now burnt and the update can be performed on the KiSS DVD Player Le CD est maintenant prêt, et la mise à jour peut être effectuée

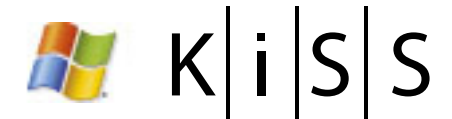

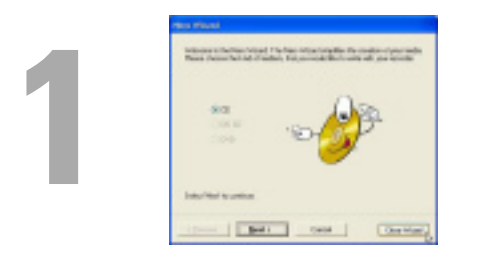

Start by closing the wizard, which will lead you straight to the main burning menu of NERO. The programme can work in demo mode.

*Après avoir fermer l'installeur, le menu principal de NERO s'ouvrira. Le programme peut commencer en mode de démonstration.* 

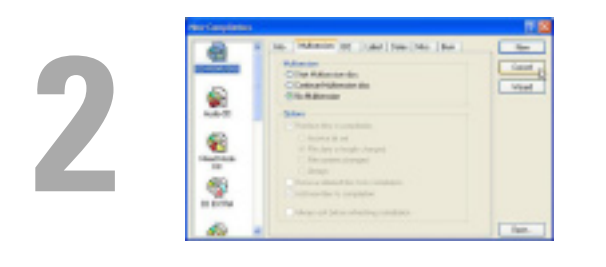

Cancel the "New Compilation" screen to enable you to choose yourself what kind of CD you wish to burn

Annulez l'écran "Nouvelle Compilation" et choisissez le genre de CD à graver

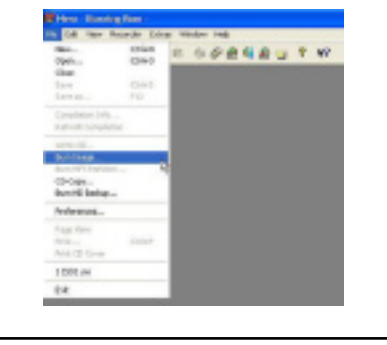

Go to "file" and choose "Burn Image"

Allez dans le menu "fichier" et choisissez "Graver une Image"

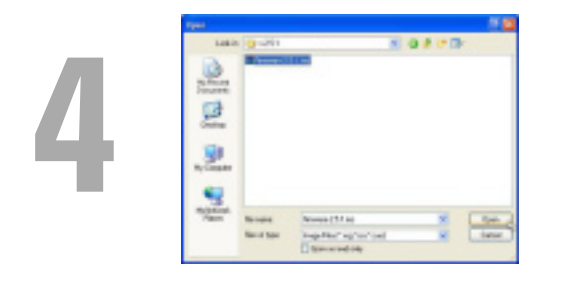

Find the previously downloaded Firmware Update file on your Hard Disk (.iso file). Select it, click on "Open

*Cherchez la mise á jour téléchargée sur votre disque dur (fichier .iso). Séléctionnez le fichier en cliquant "Ouvrez"* 

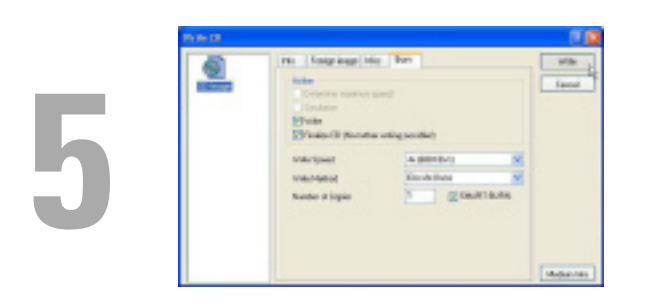

Before burning, make sure that the options "Finalize CD" and "Disk-At-Once" are selected. These are very important options and could fail the update on the player if not clicked at this stage.

Avant la gravure, assurez-vous que les options "finaliser le CD" et "Disk-At-Once" sont sélectionnés. Ces options sont trés importantes et pourraient faire manquer la mise á jour de la platine.

The CD is now burnt and the update can be performed on the KiSS DVD Player Le CD est maintenant prêt, et la mise à jour peut être effectuée

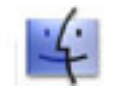

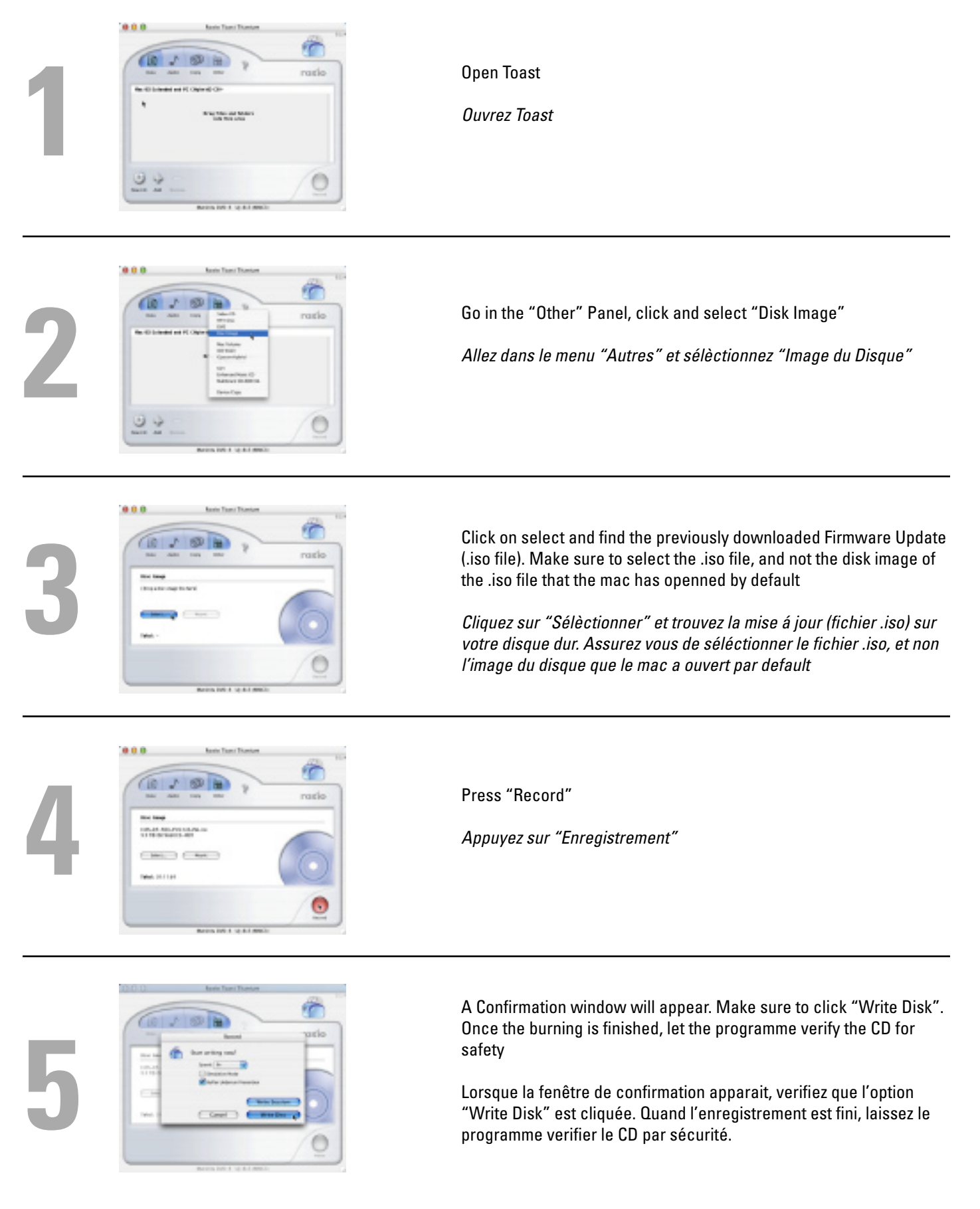

The CD is now burnt and the update can be performed on the KiSS DVD Player Le CD est maintenant prêt, et la mise à jour peut être effectuée

# 4. Updating a KiSS Player *4. Mettre à jour une platine KiSS*

# K | i | S | S

### How to install the new firmware

- 1. Turn on the player and insert the Firmware CD.
- 2. Close the Drive and the player will display "To use this boot disk you need to restart the player".
- 3. Turn off the power to the player and then turn it back on.
- 4. The player will boot from the CD, wait until the KiSS logo appear on the TV screen.
- 5. You then have the option to do a full or a partial upgrade. The only difference is that the partial update keep your configurations settings and the full update everything. We recommend that you always use the full upgrade to avoid problems.
- 6. When the upgrade is complete, the player will eject the CD, remove it to avoid the player re-running the update.
- 7. Turn off the power to the player and then turn it back on.
- 8. The player will restart showing the QuickSetup guide.
- 9. For information on how to setup the player please follow the General setup guide.

# Comment installer une nouvelle mise à jour

1. Mettez votre platine en marche et insérez votre CD de mise á jour dans le tiroir de la platine.

- 2. Fermez le tiroir et l'ecran de la platine devrait afficher "Pour utiliser ce disque vous devrez redemarrer votre lecteur".
- 3. Eteignez le lecteur et redemarrez-le.

4. Le lecteur va démarrer à partir du CD. Attendez que le logo KiSS apparaisse sur l'écran de télévision.

5. Vous avez deux choix. Mise à jour complète ou partielle. La difference est que la partielle garde les réglages entrés au préalable alors que la complète remets tout à zero. Nous recommendons la mise à jour complète pour eviter les problèmes.

- 6. Quand la mise á jour est terminée, le lecteur ejectera le CD. Enlevez-le pour eviter que la platine redemarre á partir du CD.
- 7. Redemarrez le lecteur à partir du bouton situé à gauche de la platine.

8. La platine redemarre avec le réglage rapide.

9. Pour plus d'information concernant le réglage de la platine, suivez le guide d'installation général.